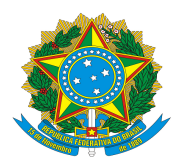

## MINISTÉRIO DA EDUCAÇÃO Secretaria de Educação Profissional e Tecnológica Instituto Federal de Educação, Ciência e Tecnologia do Rio Grande do Sul *Campus* Porto Alegre

## ANEXO IX – ORIENTAÇÕES SOBRE PAGAMENTO DA TAXA DE INSCRIÇÃO

Passo a passo para para pagar inscrição do Processo Seletivo da Especialização em Gestão Empresarial:

- 1. Acesse o link: <u>https://pagtesouro.ifrs.edu.br/pagamento/novo</u>
- 2. Escolha uma Unidade Gestora: Selecionar o Campus Porto Alegre

| Sistema de Pagame                                   | entos do IFRS                                  |                                     |                         |                                  |                           |                        | ELECIONE UMA UNIDADI         | - 9             | ¥ 🔘 (              | G Fazer login co  | im o Google |
|-----------------------------------------------------|------------------------------------------------|-------------------------------------|-------------------------|----------------------------------|---------------------------|------------------------|------------------------------|-----------------|--------------------|-------------------|-------------|
| Escolha uma Unidad                                  | de para Pagamente                              | D                                   |                         |                                  |                           |                        |                              |                 |                    |                   |             |
| CAMPUS ALVORADA<br>CAMPUS IBIRUBÁ<br>CAMPUS VACARIA | CAMPUS BENTO<br>CAMPUS OSÓRIO<br>CAMPUS VIAMÃO | GONÇALVES<br>CAMPUS POR<br>REITORIA | CAMPUS CAN<br>TO ALEGRE | OAS CAMPUS CA<br>CAMPUS RESTINGA | (IAS DO SUL<br>CAMPUS RIC | CAMPUS ERE<br>O GRANDE | CHIM CAMPUS<br>CAMPUS ROLANT | FARROU<br>E CAI | PILHA<br>MPUS SERT | CAMPUS FEL<br>TÃO | IZ          |

3. Selecione o serviço: **Taxa de Inscrição em Processo Seletivo - Especialização (13196)** e siga para a próxima tela.

| ovo Pagamento para                  | a Campus Porto Alegre                    |                    |           |          |
|-------------------------------------|------------------------------------------|--------------------|-----------|----------|
| 1) Serviço                          | 2 Identificação                          | Informações Extras | (d) Valor | S Resumo |
| Unidade<br>Campus Porto Alegre      |                                          |                    |           |          |
| Serviço<br>Taxa de Inscrição em Pro | ocesso Seletivo - Especialização (13196) |                    |           |          |
|                                     |                                          |                    |           |          |

- 4. Insira seu nome e seu CPF e siga para a próxima tela.
- 5. Não é necessário preencher os campos de informações extras, podendo avançar para a próxima tela.
- 6. **Digite no campo valor: 80,00** e siga para a próxima tela.
- 7. Um resumo será apresentado:

| Sistema de Pagament                                                                   | tos do <u>IFRS</u>                                                                                                    |                    | CAMPUS PO | RTO ALEGRE - %                    | <b>G</b> Fazer login com o Go |
|---------------------------------------------------------------------------------------|----------------------------------------------------------------------------------------------------|--------------------|-----------|-----------------------------------|-------------------------------|
| Novo Pagamento para                                                                   | Campus Porto Alegre                                                                                                    |                    |           |                                   |                               |
| Serviço                                                                               | 🖉 Identificação                                                                                                    | Informações Extras | Valor     | S Resumo                          |                               |
| Confira o Resumo do Pag<br>Você pagará a quantia de R\$<br>O pagamento será em nome d | Confira o Resumo do Pagamento<br>Você pagará a quantia de R\$ 80,00 para Campus Porto Alegre pelo serviço Taxa de Inscrição em Processo Seletivo - Especialização (13196).<br>O pagamento será em nome de Fulano de tal (000.111.222-33) |                    |           | Não sou um robô                   |                               |
| i Ao clicar em *Conclui                                                               | ir" o pagamento será gerado e você terá <u>1h</u> para                                                                                                    | realizáło.         |           | reCAPTCHA<br>Privacidade - Termos |                               |
| ANTERIOR                                                                              |                                                                                                    |                    |           |                                   | CONCLUIR                      |

- 8. Concluir a geração de pagamento
- 9. Realizar o pagamento dentro do prazo.